# Como cadastrar feriados no 4SWeb?

# **Requisitos:**

Como cadastrar feriados para o força de venda

Alertas

Ao sincronizar o **Força de Vendas MIS** as informações de feriado serão recebidas.

## Passo a Passo:

Passo 1: Logar no 4Sweb acessando o caminho Cadastros > Calendário de feriados.

Passo 2 : Selecionar o Grupo de Grupo Configuração (conhecido como Configuração/Supervisor).

Passo 3: Clicar no + para adicionar ou em Editar para editar um feriado cadastrado.

Passo 4: No cadastro de feriado deve-se preencher:

#### -Dia/Mês

#### -Descrição

-Ano (caso for um feriado fixo, deve-se deixar o ano com o valor 0).

| Calendário de Feriados<br>Pesquisa |                                          | 8 |
|------------------------------------|------------------------------------------|---|
| Grupo Configuração: 0000           | 017 - CM - RAFAEL ANTUN V Descrição:     |   |
| Ano Data                           | Descrição                                |   |
|                                    | - čš                                     |   |
| Grupo Configuração:                | CM - RAFAEL ANTUNES - GYN NORT           |   |
| Data (Dia/Mes):                    |                                          |   |
| Descrição:                         |                                          |   |
| Ano:                               | 2017 📜 Informar zero se for feriado fixo |   |
| Informar período:                  | Não 🔹                                    |   |
| Período:                           |                                          |   |
|                                    | OK Cancelar                              |   |
|                                    |                                          |   |
|                                    |                                          |   |
|                                    |                                          |   |
|                                    |                                          |   |
|                                    |                                          |   |

Passo 5: Clicar em Ok para salvar.

### Resultado:

Feriado Criado.

## Observação:

Caso deseje criar um período de feriado deve-se marcar como SIM a opção Informar Período.

E informar o intervalo de período com (dia/mês).

Ainda tem dúvidas? Nos envie uma solicitação